# SX500系列堆叠式交换机上的拒绝服务 (DoS)Martian地址配置

#### 目标

拒绝服务(DoS)攻击是攻击者试图阻止合法用户使用网络上的资源或服务。DoS攻击会导致大 量时间和金钱损失。DoS攻击防御配置为提高网络安全性,并且不允许具有特定IP地址范围的 数据包进入网络。

火星地址是交换机将拒绝的IP地址。火星地址对于增加的安全层非常有用。如果从火星地址接 收数据包,则丢弃该数据包。当前仅支持IPv4格式的火星地址。

本文介绍如何在Sx500系列堆叠式交换机上配置火星地址。

## 适用设备

·Sx500系列堆叠式交换机

## 软件版本

•v1.2.7.76

#### 火星地址

步骤1.登录Web配置实用程序,然后选择**Security > Denial of Service Prevention > Martian** Addresses。"火星*地址"*页面打开:

| Mar   | tian Address     | ses                |
|-------|------------------|--------------------|
| Res   | erved Martian Ad | dresses: 🔽 Include |
| A     | pply Ca          | ncel               |
| Mart  | tian Address Tat | ble                |
|       | IP Address       | Mask               |
| 0 res | sults found.     |                    |
| Add   | Delete           |                    |

步骤2.(可选)要将所有保留的军事地址添加到火星地址表,请选中Include in the Reserved Martian Addresses字段,然后单击Apply 以在火星地址表中显示保留的地址。从协议的角度 来看,这些IP地址是非法的,因为它们已用于重要功能。

**注意:**必须在"安全套件设置"(*Security Suite Settings)页*面上启用DoS防御(DoS Prevention),此选项才能工作。请参阅Sx500系列可堆叠*交换机上的拒绝服务防御技术(安全 套件)配置文章,了解此*配置。

·0.0.0.0/8 — 指此网络中的源主机。

·127.0.0.0/8 — 用作Internet主机环回地址。

·192.0.2.0/24 — 在文档和示例代码中用作TEST-NET。

·224.0.0.0/4 — 用于IPv4组播地址分配。它以前称为D类地址空间。

·240.0.0.0/4 — 保留地址范围。它以前称为E类地址空间。

| Mar | tian Addre                            | esses         |  |  |  |  |  |
|-----|---------------------------------------|---------------|--|--|--|--|--|
| Res | Reserved Martian Addresses: 🔽 Include |               |  |  |  |  |  |
| -   | Apply Cancel                          |               |  |  |  |  |  |
| Mar | Martian Address Table                 |               |  |  |  |  |  |
|     | IP Address                            | Mask          |  |  |  |  |  |
|     | 0.0.0.0                               | 255.0.0.0     |  |  |  |  |  |
|     | 127.0.0.0                             | 255.0.0.0     |  |  |  |  |  |
|     | 192.0.2.0                             | 255.255.255.0 |  |  |  |  |  |
|     | 224.0.0.0                             | 240.0.0.0     |  |  |  |  |  |
|     | 240.0.0.0                             | 240.0.0.0     |  |  |  |  |  |
| C   | Add                                   | Delete        |  |  |  |  |  |

步骤3.单击"添加"以添加新的火星地址。出现"Add Martian Address(添加火星地址)"窗口。

| IP Addres | s: C From Reserved List 10.0.0.0/8 |                 |
|-----------|------------------------------------|-----------------|
|           | New IP Address 192.168.0.1         |                 |
| Ø Mask:   | Network Mask                       |                 |
|           | C Prefix Length                    | (Range: 0 - 32) |

步骤4.在IP Address字段中,点击与要拒绝的所需IP地址对应的单选按钮。

·从保留列表 — 从下拉列表中选择保留的IP地址。

·新IP地址 — 输入要拒绝的新IP地址。

| ¢ I     | IP Address: | 0                         | From Reserved List 10.0.0.0 | 0/8 |                 |
|---------|-------------|---------------------------|-----------------------------|-----|-----------------|
|         |             | •                         | New IP Address 192.168.0.1  |     |                 |
| 🌣 Mask: | •           | Network Mask 255.255.255. | D                           |     |                 |
|         |             | C                         | Prefix Length               |     | (Range: 0 - 32) |

步骤5.如果在步骤3中单击了"新建IP地址",请单击与火星IP地址所需掩码对应的单选按钮。此 掩码定义被拒绝的IP地址范围。

·网络掩码 — 在网络掩码字段中输入网络掩码。这定义了火星IP地址的子网掩码。

·前缀长度(Prefix Length) — 在前缀长度(Prefix length)字段中输入前缀长度(范围为0到32的 整数)。这将按火星IP地址的前缀长度定义子网掩码。

步骤6.单击"**应用"**。